## MANUAL PEMBAYARAN MELALUI PERBANKAN INTERNET (CIMBCLICK)

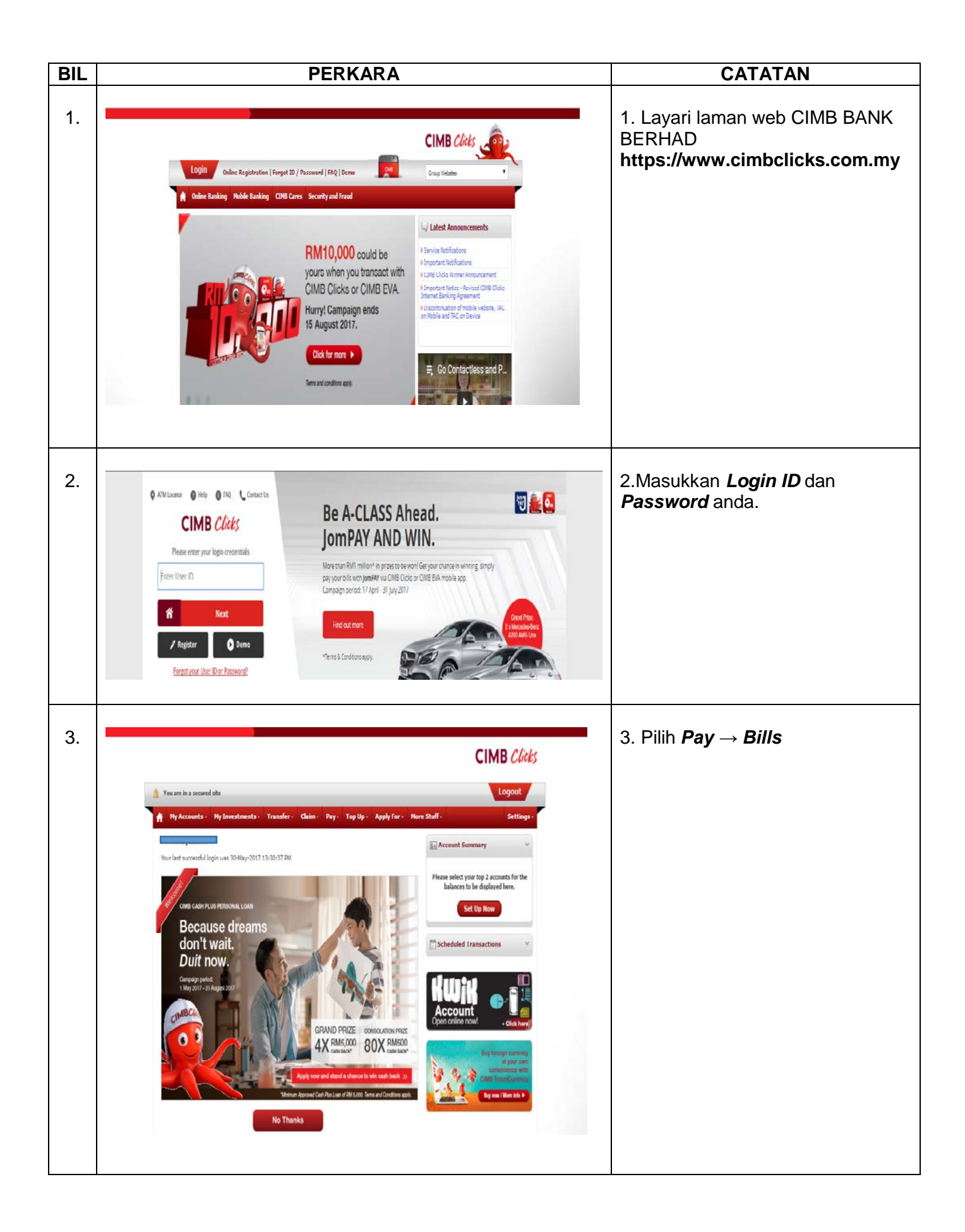

| BIL | PERKARA                                                                                                    | CATATAN                                                                                                    |
|-----|----------------------------------------------------------------------------------------------------|----------------------------------------------------------------------------------------------------|
| 4.  | CIMB TravelCurrency                                                                                                    | 4. Klik From                                                                                                    |
|     | CIMB Clicks                                                                                                    | 5. Pilih Saving Account                                                                                                    |
|     | 🛔 You are in a secured site                                                                                                    | 6. Pilih CIMB Cliks                                                                                                    |
|     | Pay + Bills + Pay Bills Select a service     Pay + Bills + Pay Bills Select a service     Pay + Bills + Pay Bills Select a service   Pay Bills + Pay Bills   Pay + Bills + Pay Bills Select a service   Pay Bills + Pay Bills   Pay + Bills + Pay Bills Select a service   Pay Bills + Pay Bills   Pay + Bills + Pay Bills Select a service   Pay Bills + Pay Bills   Pay + Bills + Pay Bills Select a service   Pay Bills + Pay Bills - Select a service   Pay Bills + Pay Bills Select a service   Pay Bills + Pay Bills - Select a service   Pay Bills + Pay Bills - Pay Bills Select a service   Pay Bills - Pay Bills - Select a service   Pay Bills - Pay Bills - Pay Bay Bills + Pay Bills / Pay want to pay is even easier and faster.   Pay Bills - Select a fast for faster a faster.   Pay Bills - Pay Bills - Pay Bay Barlesenan Tranga Account - Fae Kad Pakerja Sinaan Pay Barlesenan Tranga Acon - Fee Kad Pakerja Sinaan Pay Barlesenan Tranga Acon - Fee Kad Pakerja Sinaan Pay Barlesenan Tranga Acon - Fee Pay Barlesenan Pay Barlesenan Pay Barlesenan Tranga Acon - Fee Pay Barlesenan Pay Barlesenan Pay Barlesenan Tranga Acon - Fee Pay Barlesenan Pay Barlesenan Pay Barlesenan Tranga Acon - Fee Pay Barlesenan Pay Barlesenan Pay Barlesenan Tranga Acon - Fee Pay Barlesenan Pay Barlesenan Tranga Acon - Fee Pay Barlesenan Pay Barlesenan Tranga Acon - Fee Pay Barlesenan Pay Barlesenan Pay Barlesenan Tranga Acon - Fee Pay Barlesenan Pay Barlesenan Tranga Acon - Fee Pay Barlesenan Pay Barlesenan Tranga Acon - Fee Pay Barlesenan Pay Barlesenan Tranga Acon - Fee Pay Barlesenan Tranga Acon - Fee Pay Barlesenan Tranga Acon - Fee Pay Barlesenan Tr | <ul> <li>7. Taip Lembaga Perlesenan<br/>Tenaga Atom dan Empat (4)<br/>pilihan dipaparkan.</li> <li>8. Klik Pilih pembayaran yang<br/>hendak dibuat.</li> <li>9. Klik <i>Submit</i></li> </ul>                                                                                                    |
| 5.  | <complex-block></complex-block>                                                                                                    | <ul> <li>10. Isi maklumat yang diperlukan.<br/>Pilih:-</li> <li>a) No. rujukan bayaran online :<br/>301070100No. Invois<br/>(Cth:30107010012345)</li> <li>*No.Rujukan 301070100 WAJIB<br/>diisi sebelum no. invois.</li> <li>b) Nama : Masukan nama syarikat<br/>(lesen) / Individu (kad<br/>pekerja@exam);</li> <li>c) Amaun: masukan amaun<br/>berdasarkan invois / kadar yang<br/>ditetapkan.</li> <li>11. Klik <i>Proceed to Payment</i></li> </ul> |

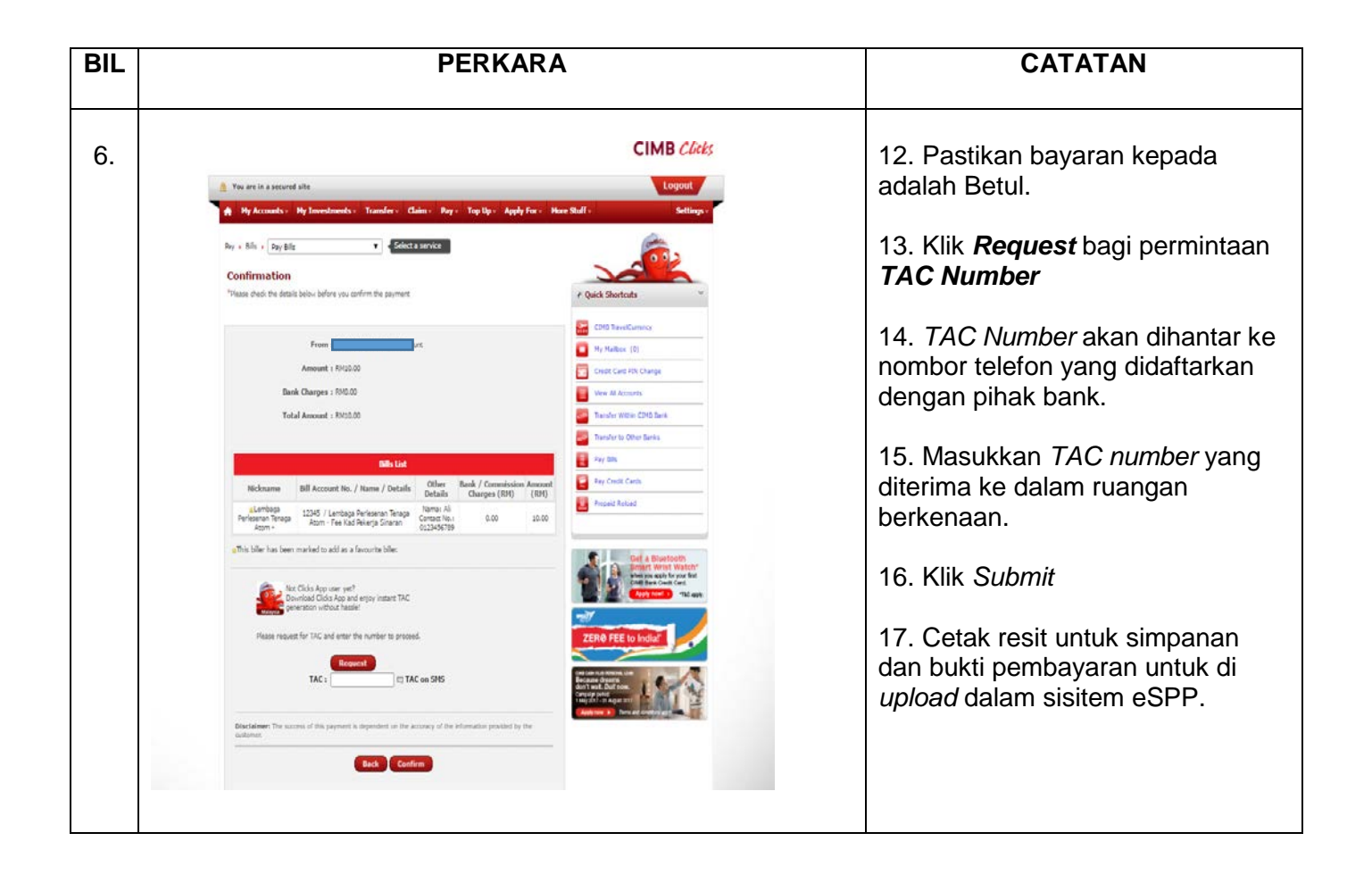